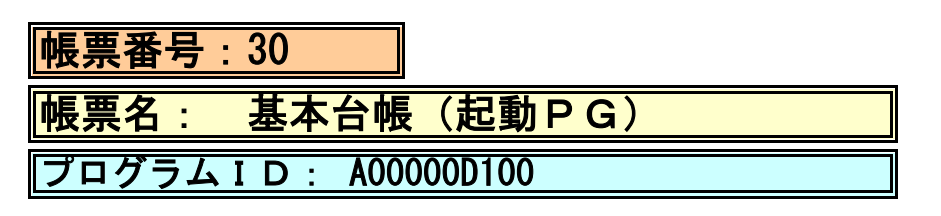

(1) プログラムの概要

各基本台帳プログラムを起動する、主となるプログラムです。各プログラムを起動するにあたって、 本プログラムをインストールする必要があります。

- (2) インストール手順
- [03 プログラム更新]-[F4 プラグイン] よりインストールを行います。
  ※日レセ クラウド版をご利用の場合は、「マスターメニュー」の[プラグイン]より インストールを行います。
- [プラグイン]画面にて、プログラム名"基本台帳"を選択し、 「組込」ボタンをクリックします。
- 3. "基本台帳"の"インストール済み"欄に「O」が表示されたらインストール完了です。
- 4. 預り金用自費コードを作成登録します。 「01 医事業務」-「91 マスタ登録」-「102 点数マスタ」を選択します。 診療行為コードは095から始まる任意の9桁コードを入力してください。 例:095000001 コードが入力できましたら、確定を押し画面を切替えてください。 有効年月日 F0000000~99999999 カナ名称 「アズカリキン」 漢字名称 「預り金」 「預り金」 正式名称 Γ0ι カラム位置、桁数 金額、保険適用等は任意に設定し、最後に登録を行ってください。
- プログラムオプションを設定します。
  登録した預り金用自費コードをプログラムオプションに設定します。
  「01 医事業務」-「91 マスタ登録」-「101 システム管理マスタ」 「1910 プログラムオプション情報」を選択します。
  プログラム名を選択します。
  オプション説明を参照しオプション内容を入力します。
  設定内容が正しいことを確認し登録します。
- (3) CSVファイル 出力機能
  CSV出力に対応しています。
  プログラム実行後、CSV出力ボタンより出力が可能です。

## (4) プログラム I D の登録とパラメータの設定

「01 医事業務」、「91 マスタ登録」、「101 システム管理マスタ」に移動してください。 「3002 統計帳票出力情報(月次)」に対して以下のプログラム登録の処理を行います。 ・「区分コード」は任意に設定、「選択番号」は'1'、「有効年月日」は'0000000~99999999' ・プログラム登録設定情報

| :任意に設定       |                                                                                                    |                                                                                                    |
|--------------|----------------------------------------------------------------------------------------------------|----------------------------------------------------------------------------------------------------|
| : 基本台帳       |                                                                                                    |                                                                                                    |
| : A00000D100 |                                                                                                    |                                                                                                    |
| :出力帳票        | FREE                                                                                                    | ″任意″にチェック                                                                                                    |
| :開始日         | YMD                                                                                                    | ″必須″にチェック                                                                                                    |
| :終了日         | YMD                                                                                                    | ″必須″にチェック                                                                                                    |
| :入外区分        | FREE                                                                                                    | ″必須″にチェック                                                                                                    |
| :診療科コード      | FREE                                                                                                    | ″任意″にチェック                                                                                                    |
| :医師コード       | FREE                                                                                                    | ″任意″にチェック                                                                                                    |
| :0件印字        | FREE                                                                                                    | ″任意″にチェック                                                                                                    |
|              | : 任意に設定<br>: 基本台帳<br>: A00000D100<br>: 出力帳票<br>: 開始日<br>: 終了日<br>: 入外区分<br>: 診療科コード<br>: 医師コード<br>: 0件印字 | : 任意に設定<br>: 基本台帳<br>: A00000D100<br>: 出力帳票 FREE<br>: 開始日 YMD<br>: 終了日 YMD<br>: 入外区分 FREE<br>: 診療科コード FREE<br>: 医師コード FREE<br>: の件印字 FREE |

## (5) パラメータの詳細

| (5) ハラメーダの計袖               |         |            |      |             |  |
|----------------------------|---------|------------|------|-------------|--|
| パラメタ1:出力帳票                 | 桁数      | 入力値        | 出力帳票 | 任意          |  |
|                            | 1桁      | 未入力        | 日報   |             |  |
|                            |         | 0          | 月報   |             |  |
|                            |         | 1          | 診療科別 |             |  |
|                            |         | 2          | 医師別  |             |  |
|                            |         | 3          | 年齡別  |             |  |
|                            |         | 4          | 地区別  |             |  |
|                            |         | 5          | 保険別  |             |  |
| パラメタ2:開始日                  | 桁数      | 入力値        | 出力期間 | 必須          |  |
|                            | 8桁      | 20**/**/** |      |             |  |
|                            |         | • · · ·    |      |             |  |
| パラメタ3:終了日                  | 桁数      | 入力値        | 出力期間 | 必須          |  |
|                            | 8桁      | 20**/**/** |      |             |  |
|                            |         | -          |      |             |  |
| <mark>パラメタ4∶入院・外来区分</mark> | 桁数      | 入力値        | 区分   | 必須          |  |
|                            | 1桁      | 1          | 入院   |             |  |
|                            |         | 2          | 外来   |             |  |
|                            | 11- 241 |            |      |             |  |
| ハフメダち:診療科                  | 桁釵      | 人刀値        | 診療科  | <u> 仕</u> 意 |  |
|                            | 2桁      | 未入力        | 全科   |             |  |
|                            |         | **         | 指定科  |             |  |
| パラメタ6:医師                   | 桁数      | 入力値        | 医師   | 任意          |  |
|                            | 5桁      | 未入力        | 全医師  |             |  |
|                            | - 117   | ****       | 指定医師 |             |  |
|                            | 七米日     | 1+4        |      | 「た辛」        |  |
| <u>ハファダ / : 0件印子</u>       | 竹釵      | 人力但        | 0件印子 | 1111日       |  |
|                            | 1桁      | 未入力        | する   |             |  |
|                            |         | 1 1        | しない  |             |  |

※下記の時のみ有効 出力帳票 2:医師別 / 4:地区別 入外区分 2:外来